# Section 337 Notice of Appearance of Lead Counsel Submission Process

# **EDIS Home Page**

- 1. Log into the EDIS account associated with the individual who signed the document being submitted.
- 2. Clicks on the "Submit Documents button to begin the submission process workflow in EDIS.

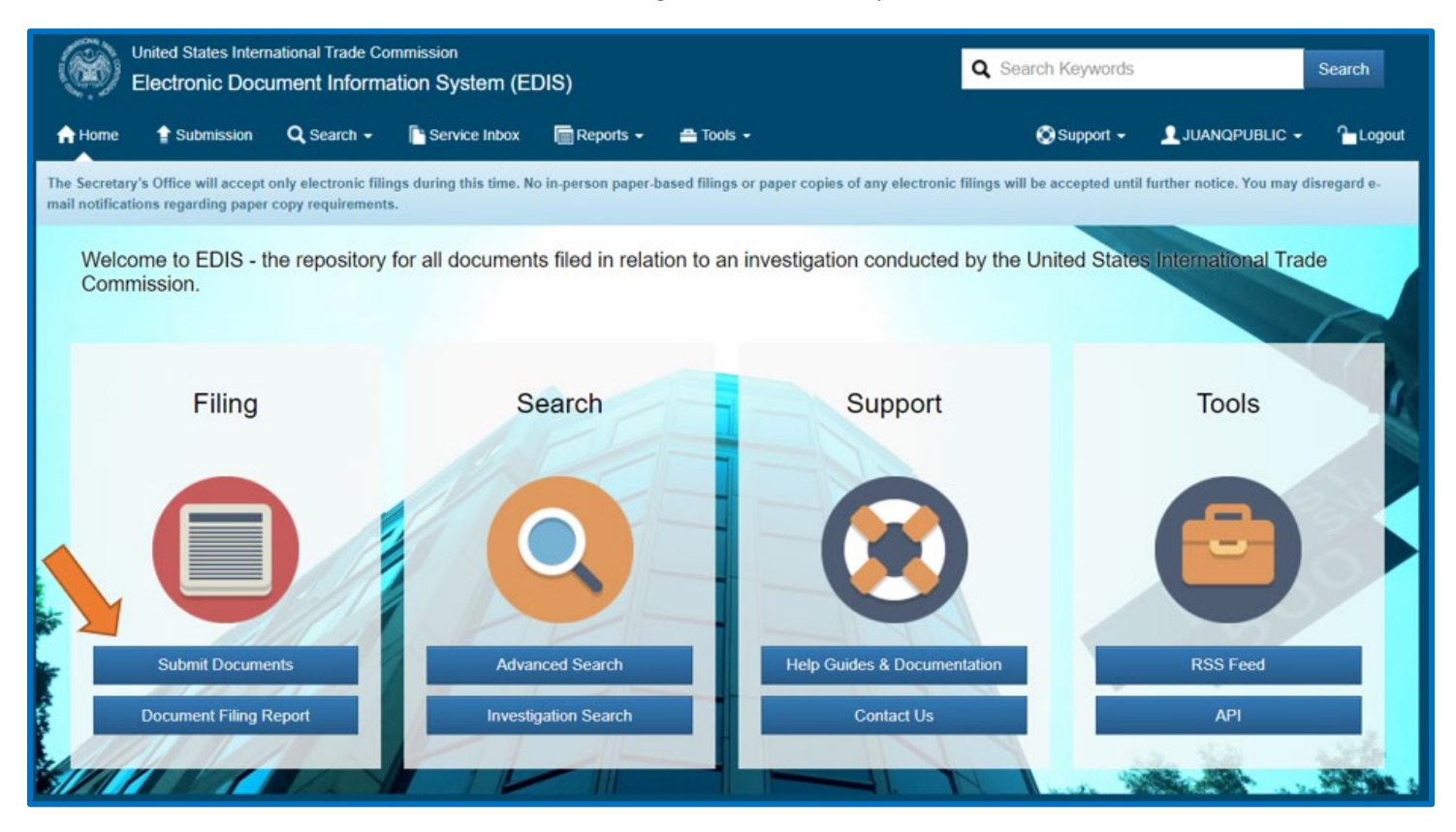

# **Document Submission Page**

# Submitter Information Card

- 1. Confirm the intended designated lead counsel EDIS User ID is being used for the Notice of Appearance submission process.
- 2. Confirm the Filer Name and Firm/Organization are correct.
- 3. Select "Save and Continue".

| песоне со назваета                                 |                                                               | z micsugauons 🕑                                                                            |                                                                                                    | cogin 💡 oarre onicea rio                                               | Зотню зеаген мрр                                    | <b>~</b>                   | ter incoding |
|----------------------------------------------------|---------------------------------------------------------------|--------------------------------------------------------------------------------------------|----------------------------------------------------------------------------------------------------|------------------------------------------------------------------------|-----------------------------------------------------|----------------------------|--------------|
| United States International<br>Electronic Document | Trade Commission<br>Information System (E                     | DIS)                                                                                       |                                                                                                    |                                                                        | Q Search Keywords                                   | 3                          | Search       |
| A Home                                             | earch - 📔 Service Inbox                                       | 📄 Reports 👻 🚔 To                                                                           | ols <del>~</del>                                                                                                    |                                                                        | 🚫 Support 🗸                                         | 👤 Jamilaqpublic 🗸          | - 🎦 Logou    |
| Filing                                             |                                                               |                                                                                            |                                                                                                    |                                                                        |                                                     |                            |              |
| Submitter Information 🗸                            | Who is filing t                                               | his document?                                                                              |                                                                                                    |                                                                        |                                                     | Submission Pr              | eview        |
|                                                    | EDIS Lisor ID: (?)                                            |                                                                                            |                                                                                                    |                                                                        |                                                     | Filed By:<br>Jamila Public |              |
|                                                    | JAMILAQPUBLIC                                                 |                                                                                            |                                                                                                    |                                                                        |                                                     |                            |              |
|                                                    | EDIS Eiler Name:                                              |                                                                                            |                                                                                                    |                                                                        |                                                     |                            |              |
|                                                    | Jamila Public                                                 |                                                                                            |                                                                                                    |                                                                        |                                                     |                            |              |
|                                                    | Firm/Organization:                                            |                                                                                            |                                                                                                    |                                                                        |                                                     |                            |              |
|                                                    | Commission Exampl                                             | e Law, LLP                                                                                 |                                                                                                    |                                                                        |                                                     |                            |              |
|                                                    |                                                               |                                                                                            |                                                                                                    |                                                                        |                                                     |                            |              |
|                                                    | According to USIT<br>document. If the i<br>document using the | C Handbook on Filing Proce<br>nformation below does not re<br>e EDIS credentials of one of | dures(II)(J), the EDIS filer information<br>effect that of one of the signatories to the<br>the signatories to the document. | shown above must match one of<br>e document you are filing, please log | the signatories to the<br>out of EDIS and file this |                            |              |
|                                                    |                                                               |                                                                                            |                                                                                                    |                                                                        |                                                     |                            |              |
|                                                    |                                                               |                                                                                            |                                                                                                    |                                                                        |                                                     |                            |              |
|                                                    |                                                               |                                                                                            |                                                                                                    |                                                                        |                                                     |                            |              |
|                                                    |                                                               |                                                                                            |                                                                                                    |                                                                        |                                                     |                            |              |
|                                                    | 53                                                            |                                                                                            |                                                                                                    |                                                                        | Save and Continue                                   |                            |              |
| U.S. International Trade Commission                | Policy                                                        | Software Upd                                                                               | ates Guidance                                                                                                    | e Contac                                                               | t Us                                                | Tools                      |              |
| Washington, DC 20436                               | Privacy Policy                                                | What's Nev                                                                                 | Acces     Discla                                                                                                    | imer OIG                                                               | Hotline                                             | API                        |              |

#### Investigation Type Card

- 1. Do not select an investigation type from the "Investigation Type" list, but instead enter the investigation number associated with the investigation, excluding "TA".
- 2. As characters are typed into the field, a dynamic list of matching investigations returns. When the correct investigation appears, click on that investigation and then click on the "Select Investigation" button.

| ()     | United States Intern<br>Electronic Docu | ational Tr<br>Iment Ir | rade Commis<br>nformation                                           | sion<br>System (EI                                                         | DIS)                                                       |                                                         |                           |                                |        | Q Search Keywords    | 5                          | Search   |
|--------|-----------------------------------------|------------------------|---------------------------------------------------------------------|----------------------------------------------------------------------------|------------------------------------------------------------|---------------------------------------------------------|---------------------------|--------------------------------|--------|----------------------|----------------------------|----------|
| A Home | e 😭 Submission                          | <b>Q</b> , Sea         | arch 🗕 📄                                                            | Service Inbox                                                              | 📄 Reports 👻                                                | 🚔 Tools 🗸                                               |                           |                                |        | 🛞 Support 🗸          |                            | 🗧 🎦 Logo |
| Filing |                                         |                        |                                                                     |                                                                            |                                                            |                                                         |                           |                                |        |                      |                            |          |
|        | Submitter Information                   | ~                      | What                                                                | is the Inv                                                                 | estigation                                                 | Type?                                                   |                           |                                |        |                      | Submission                 | Preview  |
| 1      | Investigation Type                      | $\checkmark$           | Select an                                                           | investigation typ                                                          | be to begin searchi                                        | ng for investigations                                   | s into which to file this | document                       |        |                      | Filed By:<br>Jamila Public |          |
|        |                                         |                        | Select<br>Byrd A<br>Import<br>Indust<br>Rule N<br>Sec 3<br>Tariff A | Amendment<br>Linjury<br>ry and Econom<br>Aaking<br>37<br>Affairs & Trade A | ic Analysis<br>Agreements                                  |                                                         |                           |                                |        | *                    |                            |          |
|        |                                         |                        | If you aire                                                         | eadv know vour i                                                           | nvestigation inform                                        | ation, enter the inve                                   | OR — OR —                 | phase or title to find it dire | ectly. |                      |                            |          |
|        |                                         |                        | 337-15<br>337-1<br>337-1                                            | 509 - Violation: (<br>509 - Violation: (<br>sof; Inv. No. 337-             | Certain Example<br>Certain Example W<br>TA-1509 (Violation | Widgets for Guidan<br>idgets for Guidance<br>) (Active) | nce and Componen          |                                |        | Select Investigation |                            |          |
|        |                                         |                        |                                                                     |                                                                            |                                                            |                                                         |                           |                                |        |                      |                            |          |
|        |                                         |                        | []                                                                  |                                                                            |                                                            |                                                         |                           |                                | Back   | Save and Continue 🕽  |                            |          |

- 3. Once an investigation has been selected, it will display at the bottom of the Investigation Type card.
- 4. If the correct investigation is displayed, select "Save and Continue".

| 6                                      | United States Intern<br>Electronic Docu     | ational Trade<br>ment Info | e Commission<br>rmation System (EE                                                                                                    | DIS)                                                                          |                                                          |                                               |                                       |                                      | Q Search Keywor                   | rds     |                            | Search   |
|----------------------------------------|---------------------------------------------|----------------------------|----------------------------------------------------------------------------------------------------|-------------------------------------------------------------------------------|----------------------------------------------------------|-----------------------------------------------|---------------------------------------|--------------------------------------|-----------------------------------|---------|----------------------------|----------|
| A Home                                 | Submission                                  | Q Search                   | - 📑 Service Inbox                                                                                                    | 📄 Reports 👻                                                                   | 🚔 Tools 🗸                                                |                                               |                                       |                                      | 🚫 Support 🗸                       | 1       | L JAMILAQPUBLIC -          | 🎦 Logout |
| Filing                                 |                                             |                            |                                                                                                    |                                                                               |                                                          |                                               |                                       |                                      |                                   |         |                            |          |
| :                                      | Submitter Information                       | ~                          | What is the Inv                                                                                                    | estigation                                                                    | Туре?                                                    |                                               |                                       |                                      |                                   |         | Submission Pre             | view     |
|                                        | Investigation Type                          |                            | Investigation Type:<br>Select<br>Byrd Amendment<br>Import Injury<br>Industry and Economi<br>Rule Making<br>Sec 337<br>Tariff Affairs & Trade A<br>If you already know your in<br>Enter an investigation<br>Selected Investig<br>X 337-1509 | ic Analysis<br>Agreements<br>nvestigation inform<br>number or title<br>gation | ation, enter the investig<br>Certain Exan<br>(Violation) | OR<br>pation number and<br>nple Widgets for C | phase or title to find it d           | irectly.<br>nts Thereof, Inv. No. 33 | Select Investigation<br>7-TA-1509 | •       | Filed By:<br>Jamila Public |          |
| U.S. Intern<br>500 E Stre<br>Washingto | ational Trade Commi<br>et,SW<br>n, DC 20436 | ssion Po                   | Plicy<br>FOIA<br>Privacy Policy                                                                                                    | Softw<br>• Wr                                                                 | are Updates<br>at's New                                  | Gu<br>•                                       | idance<br>Accessibility<br>Disclaimer | Contact U<br>Contact<br>OIG Ho       | s<br>EDIS<br>tline                | Тс<br>• | ools<br>RSS Feed<br>API    |          |

## Document Type Card

- 1. Entering the specific investigation number will skip several cards in the submission process and jump to the "Document Type" card.
- 2. Select "Notice of Appearance" from the list of Document Types.
- 3. Select "Save and Continue".

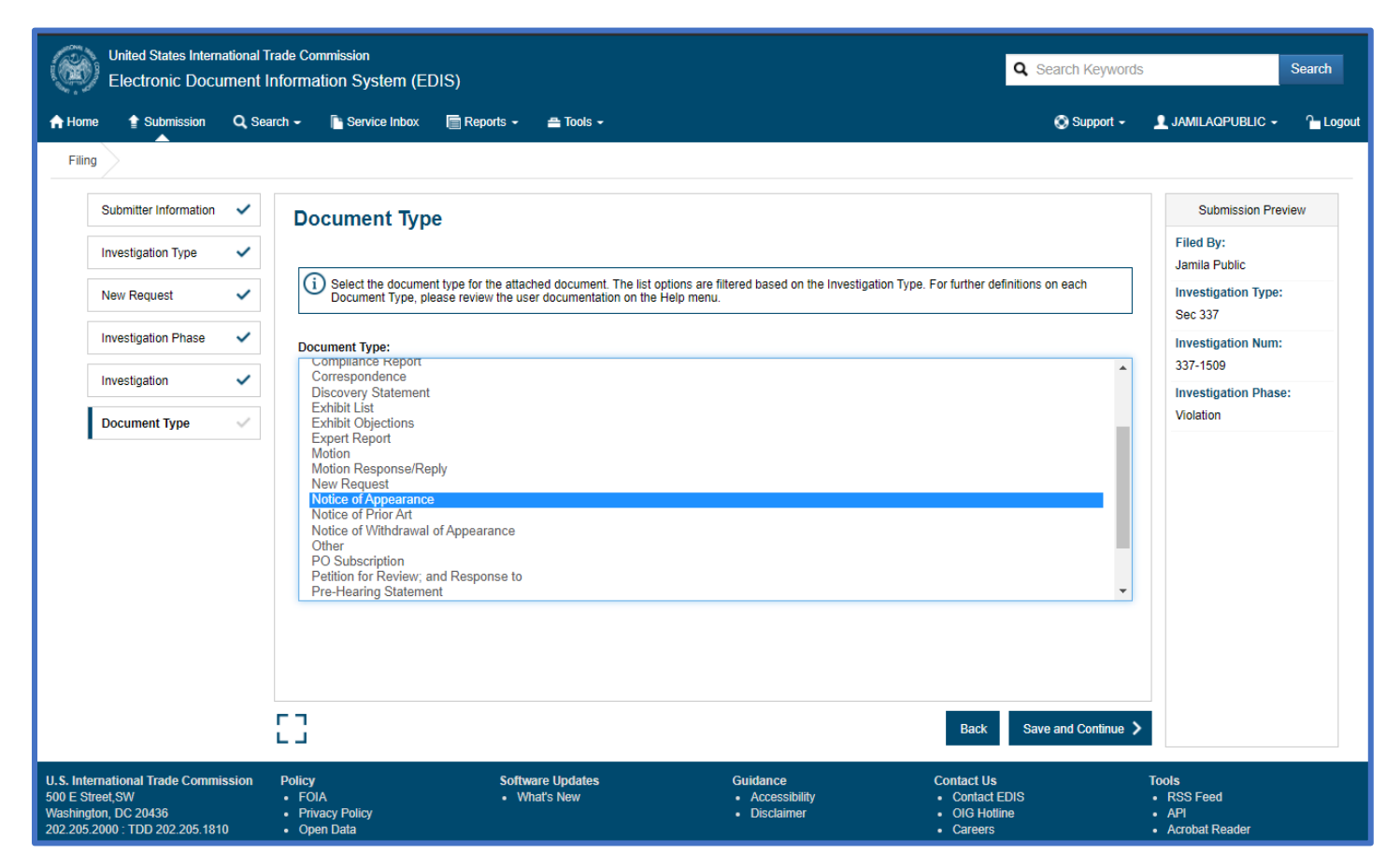

#### Security Level Card

- 1. Select "No" in response to the question "Does your document contain any CBI/BPI or other non-public information?".
- 2. Select "No" to indicate that the document is not a public version of a confidential document.
- 3. Select "Save and Continue".

| United States Int<br>Electronic Do                                      | ternational T<br>OCUMENT I | rade Commission<br>nformation System (ED                | DIS)           |                         |                                                                |                                    | <b>Q</b> Search Keywords |                                                 | Search  |
|-------------------------------------------------------------------------|----------------------------|---------------------------------------------------------|----------------|-------------------------|----------------------------------------------------------------|------------------------------------|--------------------------|-------------------------------------------------|---------|
| A Home                                                                  | n <b>Q</b> Sea             | ırch 🚽 📑 Service Inbox                                  | 🔚 Reports 🚽    | 🚔 Tools 👻               |                                                                |                                    | 🚫 Support 🗸              | 👤 Jamilaqpublic 🗸                               | 🔒 Logoi |
| Filing                                                                  |                            |                                                         |                |                         |                                                                |                                    |                          |                                                 |         |
| Submitter Information                                                   | on 🗸                       | Security Level                                          |                |                         |                                                                |                                    |                          | Submission Pre                                  | eview   |
| Investigation Type                                                      | ~                          | Deserver deserve                                        | -44-1          |                         |                                                                |                                    |                          | Filed By:<br>Jamila Public                      |         |
| New Request                                                             | ~                          | Does your docume                                        | nt contain any | CBI/BPI or other I      | ion-public information?                                        |                                    |                          | Investigation Type                              | e       |
| Investigation Phase                                                     | • 🗸                        |                                                         | Yes            |                         |                                                                | No                                 |                          | Investigation Num                               |         |
| Investigation                                                           | ~                          | le vour document a                                      | public vorsio  | n of a confidential     | document filed with the Commi                                  | iccion?                            |                          | 337-1509<br>Investigation Phas                  | se:     |
| Document Type                                                           | ~                          | is your document a                                      |                | IT OF a CONTIGENTIAL    | Jocument med with the Commi                                    | 15510117                           |                          | Violation                                       |         |
| Security Level                                                          | ~                          |                                                         | Yes            |                         |                                                                | No                                 |                          | Notice of Appearan                              | ce      |
|                                                                         |                            |                                                         |                |                         |                                                                |                                    |                          |                                                 |         |
|                                                                         |                            |                                                         |                |                         |                                                                |                                    |                          |                                                 |         |
|                                                                         |                            |                                                         |                |                         |                                                                |                                    |                          |                                                 |         |
|                                                                         |                            |                                                         |                |                         |                                                                |                                    |                          |                                                 |         |
|                                                                         |                            |                                                         |                |                         |                                                                |                                    |                          |                                                 |         |
|                                                                         |                            |                                                         |                |                         |                                                                | Back                               | Save and Continue 📏      |                                                 |         |
| U.S. International Trade Con<br>500 E Street,SW<br>Washington, DC 20436 | nmission                   | Policy <ul> <li>FOIA</li> <li>Privacy Policy</li> </ul> | Softwa<br>• Wh | are Updates<br>at's New | Guidance <ul> <li>Accessibility</li> <li>Disclaimer</li> </ul> | Contact Us Contact Contact OIG Hot | EDIS<br>line             | Tools <ul> <li>RSS Feed</li> <li>API</li> </ul> |         |

#### Lead Counsel Card

- 1. Select "Yes" in response to the question "Are you seeking to designate yourself as Lead Counsel for a current participant or a representative for a Non-Party, for the purposes of electronic service?".
- 2. Representing a current participant listed on the card.
  - a. Select "Yes" to the question "Are you representing one of the participants in the investigation listed below."
  - b. Select "Save and Continue"
  - c. Proceed to "Lead Counsel Confirm" Card section of this guidance document.

| Submitter Information | ~                              | Participant List - Selec      | ct Lead Counsel                            |                                           |                     | Submise Search                         |
|-----------------------|--------------------------------|-------------------------------|--------------------------------------------|-------------------------------------------|---------------------|----------------------------------------|
| Investigation Type    | ~                              | Are you seeking to designate  | e vourself as Lead Counsel for a curr      | ent participant or a representative for a | Non-Party, for the  | Filed By:<br>Jamila Public             |
| New Request           | ~                              | purposes of electronic servic | ce?                                        |                                           | ,                   | Investigation Type:<br>Sec 337         |
| Investigation Phase   | ~                              | Y                             | es                                         | No                                        |                     | Investigation Num:<br>337-1509         |
| Investigation         | <ul> <li></li> <li></li> </ul> | Are you representing one the  | e participants in this investigation liste | ed below?                                 |                     | Investigation Phase:<br>Violation      |
| Security Level        | •<br>•                         | Y                             | es                                         | No                                        |                     | Document Type:<br>Notice of Appearance |
| Lead Counsel          | ~                              |                               |                                            |                                           |                     | Security Level:<br>Public              |
|                       |                                | Thereof; Inv. No. 337-T       | A-1509 (Violation)                         |                                           | Туре                |                                        |
|                       |                                | We Are Not Real, Co.          | 500 E street, 112, Washington, 20436, U    | nited States of America                   | Respondent          |                                        |
|                       |                                | 123 Not Real Company, Inc.    | 500 E street, 112, Washington, 20436, U    | nited States of America                   | Complainant         |                                        |
|                       |                                | Another Fake Company, Inc.    | 500 E street, 112, Washington, 20436,      |                                           | Respondent          |                                        |
|                       |                                | ABCD Example Co.              | 500 E street, 112, Washington, 20436, U    | nited States of America                   | Respondent          |                                        |
|                       |                                | XYZ Fake Co.                  | 500 E street, 112, Washington, 20436, U    | nited States of America                   | Respondent          |                                        |
|                       |                                | Example Business Co.          | 500 E street, 112, Washington, 20436,      |                                           | Respondent          |                                        |
|                       |                                | Always Fake Company, Inc.     | 500 E street, 112, Washington, 20436, U    | nited States of America                   | Respondent          |                                        |
|                       |                                |                               |                                            |                                           |                     |                                        |
|                       |                                | ÷                             |                                            | Back                                      | Save and Continue 📏 |                                        |

- 3. Representing a non-party not listed
  - a. Select "No" to the question "Are you representing one of the participants in the investigation listed below."
  - b. Select "Save and Continue".

| Submission            | Q Search | ✓ Service Inbox     | Reports -       | <b>≞</b> Tools ▼        |                            |                         | 🚫 Support 👻   | JOHNQLAWYER -                  |
|-----------------------|----------|---------------------|-----------------|-------------------------|----------------------------|-------------------------|---------------|--------------------------------|
| $\geq$                |          |                     |                 |                         |                            |                         |               |                                |
| Submitter Information | ~        | Participant Lis     | t - Select L    | ead Counsel             |                            |                         |               | Submission Prev                |
| Investigation Type    | ~        | Are you seeking to  | o designate vo  | ourself as Lead Cour    | osel for a current partici | pant or a representativ | ∕e for a Non- | Filed By:<br>John Lawyer       |
| New Request           | ~        | Party, for the purp | oses of electro | onic service?           | iser for a current partici | san of a representativ  |               | Investigation Type:<br>Sec 337 |
| Investigation Phase   | ~        |                     | Yes             |                         |                            | No                      |               | Investigation Num:<br>MISC-999 |
| Investigation         | ~        |                     | ing one the pa  | articinants in this inv | estigation listed below?   |                         |               | Investigation Phase            |
| Document Type         | ~        | Are you represent   | ing one the pa  |                         | estigation listed below?   |                         |               | Violation<br>Document Type:    |
| Security Level        | ~        |                     | Yes             |                         |                            | No                      |               | Notice of Appearance           |
| Lead Counsel          | ~        |                     |                 |                         |                            |                         |               | Security Level:<br>Public      |
|                       |          | Investigation:      | MISC-999 V      | /iolation - Test Ir     | ıv 337                     |                         |               |                                |
|                       |          | Name                |                 | Address                 |                            | Туре                    |               |                                |
|                       |          |                     |                 |                         |                            |                         |               |                                |

## Non-Party Card

1. Non-parties can be entered by selecting from a list of potential participants or by manually entering the nonparty information.

| ۲      | United States Interna<br>Electronic Docu | ational Trac<br>ment Inf | de Commission<br>Formation System (EDIS) |                                    |                               |                                     | Q Search Keyword      | s |                                        | Search   |
|--------|------------------------------------------|--------------------------|------------------------------------------|------------------------------------|-------------------------------|-------------------------------------|-----------------------|---|----------------------------------------|----------|
| 🔒 Home | Submission                               | Q Searc                  | h <del>▼</del> ि Service Inbox ि ि Re    | ports 🔹 🚔 Tools 👻                  |                               |                                     | 🚫 Support 👻           | 1 | Johnqlawyer -                          | 🎦 Logout |
| Filing |                                          |                          |                                          |                                    |                               |                                     |                       |   |                                        |          |
| :      | Submitter Information                    | ~                        | Non-Party Informati                      | on                                 |                               |                                     |                       |   | Submission Pre                         | view     |
|        | Investigation Type                       | ~                        | Participant Type                         |                                    | Name                          | Address                             |                       | • | Filed By:<br>John Lawyer               |          |
|        | New Request                              | ~                        |                                          |                                    |                               |                                     |                       |   | Investigation Type:<br>Sec 337         |          |
|        | Investigation Phase                      | ~                        | Search and add new non-p                 | party                              |                               |                                     |                       |   | Investigation Num:                     |          |
|        | Investigation                            | ~                        | Add a non-party that is not in the       | participant list above using the s | earch feature to search for p | articipants by the name. Select a p | articipant and        |   | Investigation Phase                    | e:       |
|        | Document Type                            | ~                        | Search Participants                      | Participant Address                | Part                          | cipant Type                         |                       |   | Violation                              |          |
|        | Security Level                           | ~                        | Enter a Participant Name                 | Current Address                    | S                             | elect Participant type              | ✓ Add                 |   | Document Type:<br>Notice of Appearance | e        |
|        | Lead Counsel                             | ~                        |                                          |                                    | facture allalistic "Macanalli |                                     | an the details of the |   | Security Level:<br>Public              |          |
|        | Non Party                                | ~                        | participant.                             | add is not found using the search  | reature, click the Manually / | ad Non-Party button below to ent    | er the details of the |   |                                        |          |
|        |                                          |                          | Manually Add Non-Party                   |                                    |                               |                                     |                       |   |                                        |          |
|        |                                          |                          |                                          |                                    |                               |                                     |                       | - |                                        |          |
|        |                                          |                          | · 7                                      |                                    |                               | Back                                | Save and Continue     | > |                                        |          |
|        |                                          |                          |                                          |                                    |                               |                                     |                       |   |                                        |          |

- 2. Search the master participant list for the non-party
  - a. Begin typing the name of the non-party participant into the "Search Participants" field.
  - b. A list of potential matches will appear as the user is typing. If there are multiple entries matching a the non-party, hover the curser over each entry to view the complete address information and then select the entity with the correct address by clicking on it.
  - c. Once a non-party has been selected, select the only option from the dropdown "Participant Type" list prior to clicking on the "Add" button.

| e 🛉 Submission        | Q Searc | ch 🔹 📔 Service Inbox 🛛 🕅                            | Reports -                   | 🚔 Tools 👻                             |                          |                                      | 🕲 Support 👻 | JOHNQLA                | WYER + '       |
|-----------------------|---------|-----------------------------------------------------|-----------------------------|---------------------------------------|--------------------------|--------------------------------------|-------------|------------------------|----------------|
| Submitter Information | ~       | Non-Party Informa                                   | ation                       |                                       |                          |                                      |             | Submi                  | ission Preview |
| Investigation Type    | ~       | ·                                                   |                             |                                       |                          |                                      |             | Filed By:<br>John Lawy | ver            |
| New Request           | ~       | Participant Type                                    |                             |                                       | Name                     | Address                              |             | Investigat<br>Sec 337  | ion Type:      |
| Investigation Phase   | ~       |                                                     |                             |                                       |                          |                                      |             | Investigat             | ion Num:       |
| Investigation         | ~       | Add a non-party that is not in                      | m-party                     | list above using the search fea       | iture to search for part | licipants by the name. Select a part | icipant and | Investigat             | ion Phase:     |
| Document Type         | ~       | choose a Participant Type be<br>Search Participants | fore clicking the<br>Partic | e 'Add' button.<br>Sipant Address     | Partici                  | pant Type                            |             | Violation              | t Type:        |
| Security Level        | ~       | ABCD Example Co.                                    | Cur<br>500                  | rent Address                          | Nor                      | n-Party                              | ✓ Add       | Notice of A            | ppearance      |
| Lead Counsel          | ~       | ABCD Example Co.                                    | Washing                     | pton, 20436, United<br>tes of America |                          |                                      |             | Security L<br>Public   | evel:          |
| Non Party             | ~       |                                                     |                             |                                       |                          |                                      |             | Participan             | .ts:           |
|                       |         | Manually add new non-p                              | party not list              | ed                                    |                          |                                      |             | Example N<br>Party)    | tanual Co. (No |
|                       |         | Add a non-party that was not                        | found using the             | e participant search feature. En      | nter participant details | and click the 'Add' button.          |             |                        |                |

#### 3. Manually entering a non-party

- a. If an exact match is not found in the Master Participant List, user will need to manually enter the non-party.
- b. User should click on the "Manually Add Non-Party" button to expand the manual entry option.

| Electronic Doc        | ument Infor    | mation System (ED                                     | DIS)                                        |                                                |                               |                                   | <b>Q</b> Search Keywords | 5                                      | Sea  |
|-----------------------|----------------|-------------------------------------------------------|---------------------------------------------|------------------------------------------------|-------------------------------|-----------------------------------|--------------------------|----------------------------------------|------|
| ne 🛊 Submission       | Q Search       | - Service Inbox                                       | 📄 Reports 👻                                 | 🖴 Tools 👻                                      |                               |                                   | 🚫 Support 👻              | 👤 Johnqlawyer 🗸                        | ſ    |
| ng                    |                |                                                       |                                             |                                                |                               |                                   |                          |                                        |      |
| Submitter Information | ~              | Non-Party Info                                        | mation                                      |                                                |                               |                                   |                          | Submission Pre                         | view |
| Investigation Type    | ~              | Participant Type                                      |                                             |                                                | Name                          | Address                           |                          | Filed By:<br>John Lawyer               |      |
| New Request           | ~              |                                                       |                                             |                                                |                               |                                   |                          | Investigation Type<br>Sec 337          |      |
| Investigation Phase   | ~              | Search and add nev                                    | v non-party                                 |                                                |                               |                                   |                          | Investigation Num                      |      |
| Investigation         | ~              | Add a non-party that is n<br>choose a Participant Typ | ot in the participa<br>be before clicking t | nt list above using the s<br>the 'Add' button. | earch feature to search for p | articipants by the name. Select a | participant and          | Investigation Phas                     | e:   |
| Document Type         | ~              | Search Participants                                   | Par                                         | ticipant Address                               | Pan                           | icipant Type                      |                          | Violation                              |      |
| Security Level        | ~              | Enter a Participant N                                 | lame C                                      | Current Address                                | S                             | elect Participant type            | ✓ Add                    | Document Type:<br>Notice of Appearance | e    |
| Lead Counsel          | ~              | If the non-nerty that you                             | wish to add is not                          | found using the search                         | feature, click the "Manually  | Add Non-Party' button below to e  | inter the details of the | Security Level:<br>Public              |      |
| Non Party             | ~ <b>\</b>     | participant.                                          | arty                                        | nound doing the search                         | reatore, cres the manually    |                                   |                          |                                        |      |
|                       |                | Manuany Add Non-P                                     | any                                         |                                                |                               |                                   |                          |                                        |      |
|                       |                |                                                       |                                             |                                                |                               |                                   |                          | -                                      |      |
|                       | Г <sup>с</sup> | 7                                                     |                                             |                                                |                               |                                   |                          |                                        |      |

4. Once the expanded fields are available, enter the complete name and address information, select Non-Party as the Participant Type from the dropdown menu and click on the "Add" button.

| Home      | 1 Submission         | Q Search | n - ■ Service Inbox     | Reports -           | a Tools ▼                       |                                   | <u> </u>                         | upport 👻   | Johnqlawyer -                         | A Logo |
|-----------|----------------------|----------|-------------------------|---------------------|---------------------------------|-----------------------------------|----------------------------------|------------|---------------------------------------|--------|
| Filing    |                      |          | _                       |                     |                                 |                                   |                                  |            | _                                     |        |
| Si        | ubmitter Information | ~        | Non-Party Info          | rmation             |                                 |                                   |                                  |            | Submission Pre-                       | view   |
| In        | vestigation Type     | ~        |                         |                     |                                 |                                   |                                  | ^          | Filed By:<br>John Lawyer              |        |
| N         | ew Request           | ~        |                         |                     |                                 |                                   |                                  |            | Investigation Type:<br>Sec 337        |        |
| In        | vestigation Phase    | ~        | Manually add new r      | non-party not lis   | sted                            |                                   |                                  |            | Investigation Num:                    |        |
| In        | vestigation          | ~        | Add a non-party that wa | s not found using t | the participant search feature. | Enter participant details an      | d click the 'Add' button.        |            | MISC-999                              |        |
| D         | ocument Type         | ~        | Example Manual C        | 0.                  |                                 | Non-Party                         |                                  | ~          | Violation                             |        |
| Se        | ecurity Level        | ~        | Address1                |                     |                                 |                                   | Address2                         |            | Document Type:<br>Notice of Appearanc | e      |
| 14        | and Counsel          |          | 555 Fake First Stre     | et                  |                                 |                                   | Suite/building no./floors        |            | Security Level:                       |        |
|           | ead Counsel          | •        | City                    | Sta                 | te                              | Zip Code                          | Country                          |            | Public                                |        |
| N         | on Party             | $\sim$   | Minneapolis             |                     | Minnesota 🗸                     | 55908                             | United States of Ameri 🗸 Add     |            |                                       |        |
|           |                      |          |                         |                     |                                 |                                   |                                  |            |                                       |        |
|           |                      |          |                         |                     |                                 |                                   |                                  | -          |                                       |        |
|           |                      | 5        | 3                       |                     |                                 |                                   | Back Save and C                  | Continue 🕻 |                                       |        |
| . Interna | itional Trade Commis | ssion F  | Policy                  | Softwa              | are Updates                     | Guidance                          | Contact Us                       |            | Tools                                 |        |
| E Street  | I,SW                 |          | • FOIA                  | • Wh                | nat's New                       | <ul> <li>Accessibility</li> </ul> | <ul> <li>Contact EDIS</li> </ul> |            | <ul> <li>RSS Feed</li> </ul>          |        |

- 5. The non-party will be added to the "Non-party Confirmation" section.
- 6. Select "Save and Continue".
- 7. Proceed to the "Document Information Card" section of this guidance document.

| ۲      | United States Interna<br>Electronic Docu | ational Trad<br>ment Inf | de Commission<br>ormation System (EE | DIS)               |                              |                              |                 |                          | <b>Q</b> Search Keywor | rds |                                  | Search   |
|--------|------------------------------------------|--------------------------|--------------------------------------|--------------------|------------------------------|------------------------------|-----------------|--------------------------|------------------------|-----|----------------------------------|----------|
| 숨 Home | Submission                               | <b>Q</b> Searcl          | h 👻 📑 Service Inbox                  | 🕞 Reports 👻        | 🖴 Tools 👻                    |                              |                 |                          | 🚫 Support 🗸            | ,   | 👤 Johnqlawyer 🗸                  | 🎦 Logout |
| Filing |                                          |                          |                                      |                    |                              |                              |                 |                          |                        |     |                                  |          |
|        | Submitter Information                    | ~                        | Non-Party Info                       | rmation            |                              |                              |                 |                          |                        |     | Submission Pre-                  | view     |
|        | Investigation Type                       | ~                        | Address1                             |                    |                              |                              |                 | Address2                 |                        | *   | Filed By:<br>John Lawyer         |          |
|        | New Request                              | ~                        | Street Address                       |                    |                              |                              |                 | Suite/building no./floor | ſS                     |     | Investigation Type:              |          |
|        | Investigation Phase                      | ~                        | City                                 | Sta                | ite                          | Zip Code                     |                 | Country                  | Add                    |     | Sec 337<br>Investigation Num:    |          |
|        | Investigation                            | ~                        | City                                 |                    |                              | <ul> <li>Zip Code</li> </ul> |                 |                          |                        |     | MISC-999                         |          |
|        | Document Type                            | ~                        |                                      |                    |                              |                              |                 |                          |                        |     | Investigation Phase<br>Violation | 1        |
|        | Security Level                           |                          | Non-party Confirma                   | tion               |                              |                              |                 |                          |                        |     | Document Type:                   |          |
|        | Security Level                           | ~                        | I John Lawyer with *No               | t Applicable, conf | firm that I will be represer | ting the following non-      | parties in this | investigation.           |                        |     | Notice of Appearance             | 9        |
|        | Lead Counsel                             | ~                        | Name                                 |                    | Address                      |                              |                 |                          | Туре                   | I   | Security Level:<br>Public        |          |
|        | Non Party                                | $\checkmark$             | × Example Manu                       | ual Co.            | 555 Fake First Stree         | , , Minneapolis, Minnes      | sota, 55908     |                          | Non-Party              | ı   |                                  |          |
|        |                                          |                          |                                      |                    |                              |                              |                 |                          |                        | ı   |                                  |          |
|        |                                          |                          |                                      |                    |                              |                              |                 |                          |                        | -   |                                  |          |
|        |                                          | . [                      | 3                                    |                    |                              |                              |                 | Back                     | Save and Continue      | >   |                                  |          |
|        |                                          |                          |                                      |                    |                              |                              |                 |                          |                        |     | L                                |          |

#### Lead Counsel Confirm Card

- 1. This card presents a list of the participants associated with the investigation from which to choose from.
- 2. Click the "Add" button for any participant for which they wish to designate themself lead counsel.
- 3. Any participant that already has an associated lead counsel will not be available for selection.
- 4. Select the participants. As selected, each party will be listed in the confirmation section of this card.

| Submitter Information | ~      | Partici                      | pant List - Select Lea                                                                         | d Counsel                                                                                                 |                        |                           |   | Submiss Search                         |
|-----------------------|--------|------------------------------|------------------------------------------------------------------------------------------------|----------------------------------------------------------------------------------------------------|------------------------|---------------------------|---|----------------------------------------|
| Investigation Type    | ~      | Participants                 | with currently designated lead couns                                                           | sels cannot be added to a new Notice of Appearance.                                                       |                        |                           | • | Filed By:<br>Jamila Public             |
| New Request           | ~      |                              | Participant Name                                                                               | Participant Address                                                                                       | Туре                   | Lead Counsel              |   | Investigation Type:                    |
| Investigation Phase   | ~      | Add                          | We Are Not Real, Co.                                                                           | 500 E street, 112, Washington, 20436, United States of America                                            | Respondent             |                           |   | Sec 337                                |
|                       |        |                              | 123 Not Real Company, Inc.                                                                     | 500 E street, 112, Washington, 20436, United States of America                                            | Complainant            | SOP Example Firm          | Ŀ | 337-1509                               |
| Desument Tune         | *      | Add                          | Another Fake Company, Inc.                                                                     | 500 E street, 112, Washington, 20436,                                                                     | Respondent             |                           |   | Investigation Phase:<br>Violation      |
| Security Level        | ×<br>× | Add                          | ABCD Example Co.                                                                               | 500 E street, 112, Washington, 20436, United States of America                                            | Respondent             |                           |   | Document Type:<br>Notice of Appearance |
| Lead Counsel          | ~      | Add                          | XYZ Fake Co.                                                                                   | 500 E street, 112, Washington, 20436, United States of America                                            | Respondent             |                           |   | Security Level:                        |
| Lead Counsel Confirm  | n 🗸    | Add                          | Example Business Co.                                                                           | 500 E street, 112, Washington, 20436,                                                                     | Respondent             |                           |   | Fublic                                 |
|                       |        | Add                          | Always Fake Company, Inc.                                                                      | 500 E street, 112, Washington, 20436, United States of America                                            | Respondent             |                           |   |                                        |
|                       |        | Lead C                       | ounsel Confirmation                                                                            | 1                                                                                                    |                        |                           |   |                                        |
|                       |        | Pursuant to<br>counsel for s | 19 C.F.R. § 210.7(b), I, Jamila Q. Pu<br>service of process and other related d                | blic with Commission Example Law, LLP confirm that I have been design<br>locuments in this investigation. | nated by the below lis | sted participants as lead |   |                                        |
|                       |        | Na                           | me                                                                                             | Address                                                                                                   |                        | Туре                      |   |                                        |
|                       |        | 🚬 🗙 An                       | other Fake Company, Inc.                                                                       | 500 E street, 112, Washington, 20436,                                                                     |                        | Respondent                |   |                                        |
|                       |        | × AB                         | CD Example Co.                                                                                 | 500 E street, 112, Washington, 20436, United States of America                                            |                        | Respondent                |   |                                        |
|                       |        | × Ah                         | vays Fake Company, Inc.                                                                        | 500 E street, 112, Washington, 20436, United States of America                                            |                        | Respondent                |   |                                        |
|                       |        | Lead Co<br>Lead              | Firm Name Commission Exan<br>unsel Address 555 Fake First Str<br>Counsel Email 337CM@usitc.gov | nple Law, LLP<br>eet, Minneapolis, Minnesota 55904, United States<br>/                                    |                        |                           | ~ |                                        |
|                       |        | 11                           |                                                                                                |                                                                                                    | Bao                    | ck Save and Continue >    |   |                                        |

- 5. Review the confirmation language, list of participants, firm name, lead counsel address, and lead counsel email.
- 6. If all information is correct and up to date, click the "Confirm" button to check the box.
- 7. Select "Save and Continue".

| Submitter Information                                                                                                    | ~      | Particip                       | pant List - Select Lea              | ad Counsel                                                     |                                                   |          | Submiss Search                 |
|----------------------------------------------------------------------------------------------------|--------|--------------------------------|-------------------------------------|----------------------------------------------------------------|---------------------------------------------------|----------|--------------------------------|
| Investigation Type                                                                                                    | ~      |                                | 123 Not Real Company, Inc.          | 500 E street, 112, Washington, 20436, United States of America | Complainant SOP Example Firm                      | <b>^</b> | Filed By:<br>Jamila Public     |
| New Request                                                                                                    | ~      | Add                            | Another Fake Company, Inc.          | 500 E street, 112, Washington, 20436,                          | Respondent                                        |          | Investigation Type:<br>Sec 337 |
| Investigation Phase                                                                                                    | ~      | Add                            | ABCD Example Co.                    | 500 E street, 112, Washington, 20436, United States of America | Respondent                                        |          | Investigation Num:<br>337-1509 |
| Investigation                                                                                                    | ~      | Add                            | XYZ Fake Co.                        | 500 E street, 112, Washington, 20436, United States of America | Respondent                                        |          | Investigation Phase:           |
| Document Type                                                                                                    | ~      | Add                            | Example Business Co.                | 500 E street, 112, Washington, 20436,                          | Respondent                                        |          | Document Type:                 |
| Lead Counsel                                                                                                    | *<br>~ | Add                            | Always Fake Company, Inc.           | 500 E street, 112, Washington, 20436, United States of America | Respondent                                        |          | Security Level:                |
|                                                                                                    |        | Pursuant to 1<br>counsel for s | ervice of process and other related | documents in this investigation.                               | signated by the below listed participants as lead |          |                                |
|                                                                                                    |        | counsel for s                  | ervice of process and other related | documents in this investigation.                               |                                                   | . I      |                                |
|                                                                                                    |        | Nai                            | me                                  | Address                                                        | Туре                                              |          |                                |
|                                                                                                    |        | × And                          | other Fake Company, Inc.            | 500 E street, 112, Washington, 20436,                          | Respondent                                        |          |                                |
|                                                                                                    |        | × AB                           | CD Example Co.                      | 500 E street, 112, Washington, 20436, United States of America | Respondent                                        |          |                                |
|                                                                                                    |        | × Alw                          | vays Fake Company, Inc.             | 500 E street, 112, Washington, 20436, United States of America | Respondent                                        |          |                                |
| Firm Name<br>Lead Counsel Address<br>Lead Counsel Email         Commission Example Law, LLP<br>555 Fake First Street, Minneapolis, Minnesota 55904, United States<br>337CM@usitc.gov           I confirm that my contact information listed above is correct, and pursuant to 19 C.F.R. § 201.16(f), hereby provide written consent to recieve notification of electronic<br>service at the email address listed above.           IC I Confirm |        |                                |                                     |                                                                |                                                   |          |                                |
|                                                                                                    |        | ::                             |                                     |                                                                | Back Save and Cont                                | inue >   |                                |

#### Document Information Card

- 1. Because this guidance document concerns notices of appearance, enter "Notice of Appearance" in the document "Title" field.
- 2. Enter the complete names of the represented participants in the "On Behalf Of" field.
- 3. Select the appropriate response to the question "Party Has Been Served:".
- 4. Select "Save and Continue".

| Submitter Information 🗸 | Document Information                                                                                                    | Submiss Search                                                              |
|-------------------------|----------------------------------------------------------------------------------------------------|-----------------------------------------------------------------------------|
| Investigation Type 🗸    |                                                                                                    | Filed By:<br>Jamila Public                                                  |
| New Request 🗸           | i Enter the Title for the document being submitted. The title should match the title of the attached document.                                                | Investigation Type:                                                         |
| Investigation Phase 🗸   | Title:                                                                                                    | Sec 337                                                                     |
|                         | Notice of Appearance                                                                                                    | 337-1509                                                                    |
|                         | i Please type the name of the parties or persons on whose behalf this document is being filed. For multiple parties/persons separate each party with a comma. | Investigation Phase:<br>Violation                                           |
| Security Level          | On Behalf Of:                                                                                                    | Document Type:<br>Notice of Appearance                                      |
|                         | ABCD Example Co.;Always Fake Company, Inc.;Another Fake Company, Inc.;                                                                                        | Security Level:                                                             |
| Lead Counsel 🗸          | Document Date:                                                                                                    | Public                                                                      |
| Lead Counsel Confirm 🗸  | 06/29/2021                                                                                                    | Complainants:<br>3                                                          |
| Document Information 🗸  | Party Has Been Served:                                                                                                    | Participants:                                                               |
|                         | Yes No                                                                                                    | ABCD Example Co.<br>(Respondent)                                            |
|                         |                                                                                                    | (Respondent)<br>Always Fake Company, Inc.                                   |
|                         |                                                                                                    | (Respondent)                                                                |
|                         |                                                                                                    | ABCD Example Co.;Always<br>Fake Company, Inc.;Anothe<br>Fake Company, Inc.; |
|                         |                                                                                                    |                                                                             |
|                         |                                                                                                    |                                                                             |
|                         |                                                                                                    |                                                                             |
|                         | Back Save and Continue >                                                                                                    |                                                                             |

#### Attach Files Card

- 1. This card prompts the upload of the notice of appearance filing attachments.
- 2. Click on the "+Add files..." button and select the files that need to be uploaded with the submission.
- 3. Once the files are uploaded, enter the title field for each attachment.
- 4. After entering the title field/s for each attachment and confirming that all required attachments are included, select "Save and Continue".

| Submitter Information 🗸 | Attach Files                                                                                                    | Submise Search                                                                 |
|-------------------------|----------------------------------------------------------------------------------------------------|--------------------------------------------------------------------------------|
| Investigation Type      |                                                                                                    | Filed By:<br>Jamila Public                                                     |
| New Request             | The USITC accepts PDF files only to a maximum size of 25 Mb.                                                                                   | Investigation Type:                                                            |
| Investigation Phase 🗸   | + Add files                                                                                                    | Sec 337<br>Investigation Num:                                                  |
| Investigation           |                                                                                                    | 337-1509                                                                       |
| Document Type           |                                                                                                    | Investigation Phase:<br>Violation                                              |
|                         | (i) Note that your document must be filed electronically and any request for a waiver to file in paper form must be accompanied by good cause. | Document Type:                                                                 |
| Security Level          | Search:                                                                                                    | Security Level:                                                                |
| Lead Counsel 🗸          | Reorder 🛊 🔺 Title 🔅 File Name 🖨 Size 🖨 Pages 🖨 Create Date 🖨 Delete                                                                            | Public                                                                         |
| Lead Counsel Confirm 🗸  | 1 Notice of Appearance Jamila Q NOA pdf 0.10 MB 1 06/29/2021 05:32 PM Delete                                                                   | Title:<br>Notice of Appearance                                                 |
| Document Information 🗸  | Showing 1 to 1 of 1 entries                                                                                                    | Complainants:<br>3                                                             |
| Attach Files 🗸          |                                                                                                    | Participants:                                                                  |
|                         |                                                                                                    | ABCD Example Co.<br>(Respondent)                                               |
|                         |                                                                                                    | Another Fake Company, Inc<br>(Respondent)                                      |
|                         |                                                                                                    | Always Fake Company, Inc.<br>(Respondent)                                      |
|                         |                                                                                                    | On Behalf Of:                                                                  |
|                         |                                                                                                    | Fake Company, Inc.;Always<br>Fake Company, Inc.;Another<br>Fake Company, Inc.; |
|                         |                                                                                                    |                                                                                |
|                         |                                                                                                    |                                                                                |
|                         |                                                                                                    |                                                                                |
|                         | T Back Save and commue 7                                                                                                    |                                                                                |

## **Confirmation Card**

- 1. Review information listed on the Confirmation Card page.
  - a. If the submission requires changes, user can navigate to the appropriate card by clicking on the tab for that card in the left-hand-side list of cards. Make the required changes and then select "Save and Continue" on that card to save changes.
  - b. If the submission is correct, select the "Submit" button.

| Submitter Information | Confirmation                                                                                                    | Submise Search                                  |
|-----------------------|----------------------------------------------------------------------------------------------------|-------------------------------------------------|
| Investigation Type    |                                                                                                    | Filed By:<br>Jamila Public                      |
| New Request           | Please review the information shown below. If any of the information is incorrect, click on the tabs on the left to return to the screen that will allow you to edit that information. | Investigation Type:<br>Sec 337                  |
| Investigation Phase   | Document Filing Information Electronic Submission                                                                                                    | Investigation Num:                              |
| Investigation         | Document Type: Notice of Appearance                                                                                                    | Investigation Phase:                            |
| Document Type         | Security Level: Public Document Title: Notice of Appearance Security Document Title:                                                                                                   | Violation                                       |
| Security Level        | Document Date: 06/29/2021<br>Party Has Been Served: Yes                                                                                                    | Notice of Appearance                            |
| Lead Counsel          |                                                                                                    | Security Level:<br>Public                       |
| Lead Counsel Confirm  | Investigation Information                                                                                                    | Title:                                          |
|                       | Investigation Number: 337-1509                                                                                                    | Notice of Appearance                            |
| Document Information  | Investigation Trace. Violation<br>Investigation Type: Sec 337<br>Investigation Title: Certain Example Widgets for Guidance and Components Thereof, Inv. No. 337-                       | Complainants:<br>3                              |
| Attach Files          | TA-1509 (Violation)                                                                                                    | Participants:                                   |
| Confirmation          | Lead Counsel Confirmation                                                                                                    | ABCD Example Co.<br>(Respondent)                |
|                       | I Jamila Public with Commission Example Law, LLP, confirm that I will be representing the following Participants in this investigation.                                                | Another Fake Company, In<br>(Respondent)        |
|                       | Participant Type Name Address                                                                                                    | (Respondent)                                    |
|                       | Respondent ABCD Example Co. 500 E street, 112, Washington, 20436, United States of America,                                                                                            | On Behalf Of:                                   |
|                       | Respondent Another Fake Company, Inc. 500 E street, 112, Washington, 20436,,                                                                                                    | Fake Company, Inc.;Anoth<br>Fake Company, Inc.; |
|                       | Respondent Always Fake Company, Inc. 500 E street, 112, Washington, 20436, United States of America,                                                                                   | Files:<br>Jamila Q NOA.pdf                      |
|                       | Submitter Information                                                                                                    |                                                 |
|                       | Filed By: Jamila Public<br>Firm / Organization: Commission Example Law, LLP<br>On Behalf Of: ABCD Example Co.;Always Fake Company, Inc.;Another Fake Company, Inc.;                    |                                                 |
|                       | Back Submit                                                                                                    |                                                 |

a. A confirmation window will appear asking if you wish to proceed. If you are ready to submit, select "Yes".

| Submitter Information | ~ | Confirmation                 |                                                                                                    |                                                            |                             |                     |          | Submiss Search                                                              |
|-----------------------|---|------------------------------|----------------------------------------------------------------------------------------------------|------------------------------------------------------------|-----------------------------|---------------------|----------|-----------------------------------------------------------------------------|
| Investigation Type    | ~ |                              | EDIS: Confirm Submission                                                                                         | 1                                                          |                             | ^                   | <b>*</b> | Filed By:<br>Jamila Public                                                  |
| New Request           | ~ | Investigation Information    | Are you sure you want to submit? Th                                                                              | is action is irreversible.                                 |                             |                     |          | Investigation Type:                                                         |
| Investigation Phase   | ~ |                              | Do you want to proceed?                                                                                          |                                                            |                             |                     |          | Sec 337                                                                     |
| Investigation         |   |                              |                                                                                                    |                                                            | N                           | 7-                  |          | 337-1509                                                                    |
| Document Type         | ~ |                              |                                                                                                    |                                                            | No                          | Yes                 |          | Investigation Phase:<br>Violation                                           |
| Security Level        | ~ | Lead Counsel Confirmati      | on                                                                                                    |                                                            |                             |                     |          | Document Type:<br>Notice of Appearance                                      |
|                       |   | I Jamila Public with Commiss | sion Example Law, LLP, confirm that I v                                                                          | will be representing the fo                                | lowing Participants in this | s investigation.    |          | Security Level:                                                             |
| Lead Counsel          | ~ | Participant Type             | Name                                                                                                    | Address                                                    |                             |                     |          | Public                                                                      |
| Lead Counsel Confirm  | ~ | Respondent .                 | ABCD Example Co.                                                                                                 | 500 E street, 112, Wa                                      | shington, 20436, United     | States of America,  |          | Title:<br>Notice of Appearance                                              |
| Document Information  | ~ | Respondent                   | Another Fake Company, Inc.                                                                                       | 500 E street, 112, Wa                                      | shington, 20436,,           |                     |          | Complainants:                                                               |
| Attach Files          | ~ | Respondent                   | Always Fake Company, Inc.                                                                                        | 500 E street, 112, W                                       | ishington, 20436, United    | States of America,  |          | 3<br>Darticinants                                                           |
| Confirmation          |   |                              |                                                                                                    |                                                            |                             |                     |          | ABCD Example Co.                                                            |
|                       |   | Submitter Information        |                                                                                                    |                                                            |                             |                     |          | Another Fake Company, Inc<br>(Respondent)                                   |
|                       |   |                              | Filed By: Jamila Public<br>Firm / Organization: Commission<br>On Behalf Of: ABCD Exam<br>Submitted By: JAMILAQPU | c<br>Example Law, LLP<br>Iple Co.;Always Fake Cor<br>IBLIC | npany, Inc.;Another Fake    | Company, Inc.;      |          | Always Fake Company, Inc.<br>(Respondent)<br>On Behalf Of:                  |
|                       |   | Attachments                  |                                                                                                    |                                                            |                             |                     |          | ABCD Example Co.;Always<br>Fake Company, Inc.;Anothe<br>Fake Company, Inc.; |
|                       |   | T ttucimento                 |                                                                                                    |                                                            |                             |                     |          | Files:                                                                      |
|                       |   | Title                        | File Name                                                                                                    | Size                                                       | Page Count                  | Create Date         |          | Jamila Q NOA.pdf                                                            |
|                       |   | Notice of Appearance         | Jamila Q NOA.pdf                                                                                                 | 0.10 MB                                                    | 1                           | 06/29/2021 05:32 PM |          |                                                                             |
|                       |   | 4                            |                                                                                                    |                                                            |                             |                     |          |                                                                             |
|                       |   | 11                           |                                                                                                    |                                                            |                             | Back                | Submit 懀 |                                                                             |

#### Notice of Receipt

- 1. EDIS will present a "Notice of Receipt". Please save the page for your records and for using as a cover sheet with the submission to the Commission of any required paper copies.
- 2. This notice of receipt will also be sent in an email to primary email address associated with the user account used to file the materials.

| Document Filing Inform                                                                                                    | ation                                                                                                    |  |
|----------------------------------------------------------------------------------------------------|----------------------------------------------------------------------------------------------------|--|
| Document ID:                                                                                                    | 743584                                                                                                    |  |
| Document Type:<br>Security Level:<br>Document Title:<br>Document Title:<br>Official Received Date:<br>Official Received Date:<br>Party Has Been Served:<br>APO Release Flag: | Notice of Appearance<br>Public<br>Notice of Appearance<br>06/29/2021<br>06/30/2021 08:45 AM<br>06/29/2021 05:33 PM<br>Yes<br>No         |  |
| nvestigation Information                                                                                                    | 1                                                                                                    |  |
| Investigation Number<br>Investigation Phase<br>Investigation Type<br>Investigation Title                                                                                     | 337-1509<br>Violation<br>Sec 337<br>Certain Example Widgets for Guidance and Components Thereof, Inv. No. 337-TA-1509 (Violation)       |  |
| Submitter Information                                                                                                    |                                                                                                    |  |
| Filed By:<br>Firm/Organization:<br>Submitted By:                                                                                                    | Jamila Public<br>Commission Example Law, LLP<br>JAMILAQPUBLIC<br>ABCD Example Co.;Always Fake Company, Inc.;Another Fake Company, Inc.; |  |

#### Submission Complete

The Notice of Appearance EDIS filing is now complete.

If users have any questions regarding this process, they should email <u>EDIS3Help@usitc.gov</u> or <u>PSS.Dockets@usitc.gov</u> for assistance.